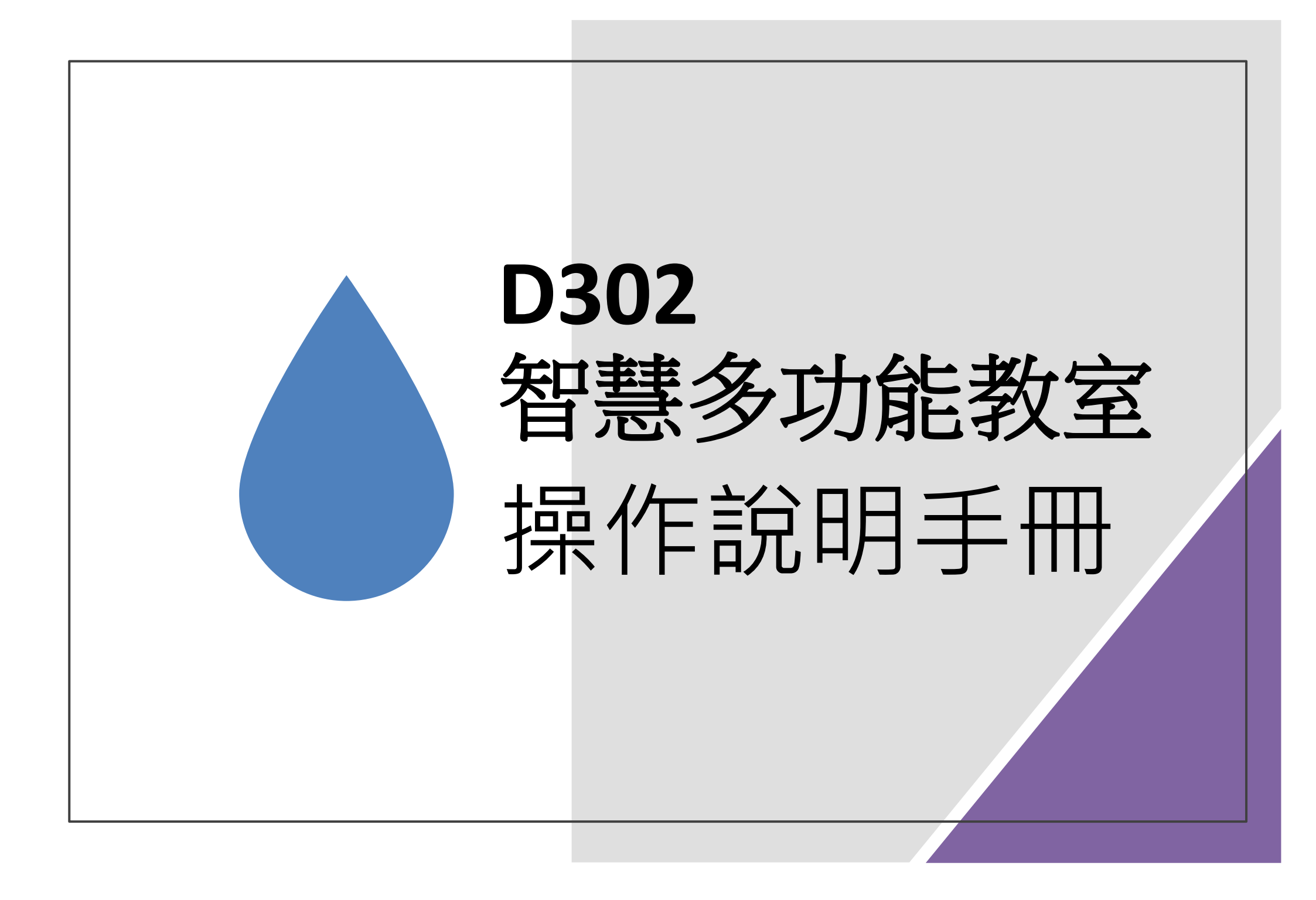

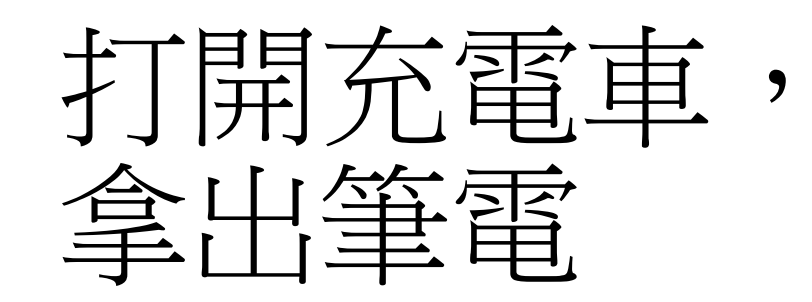

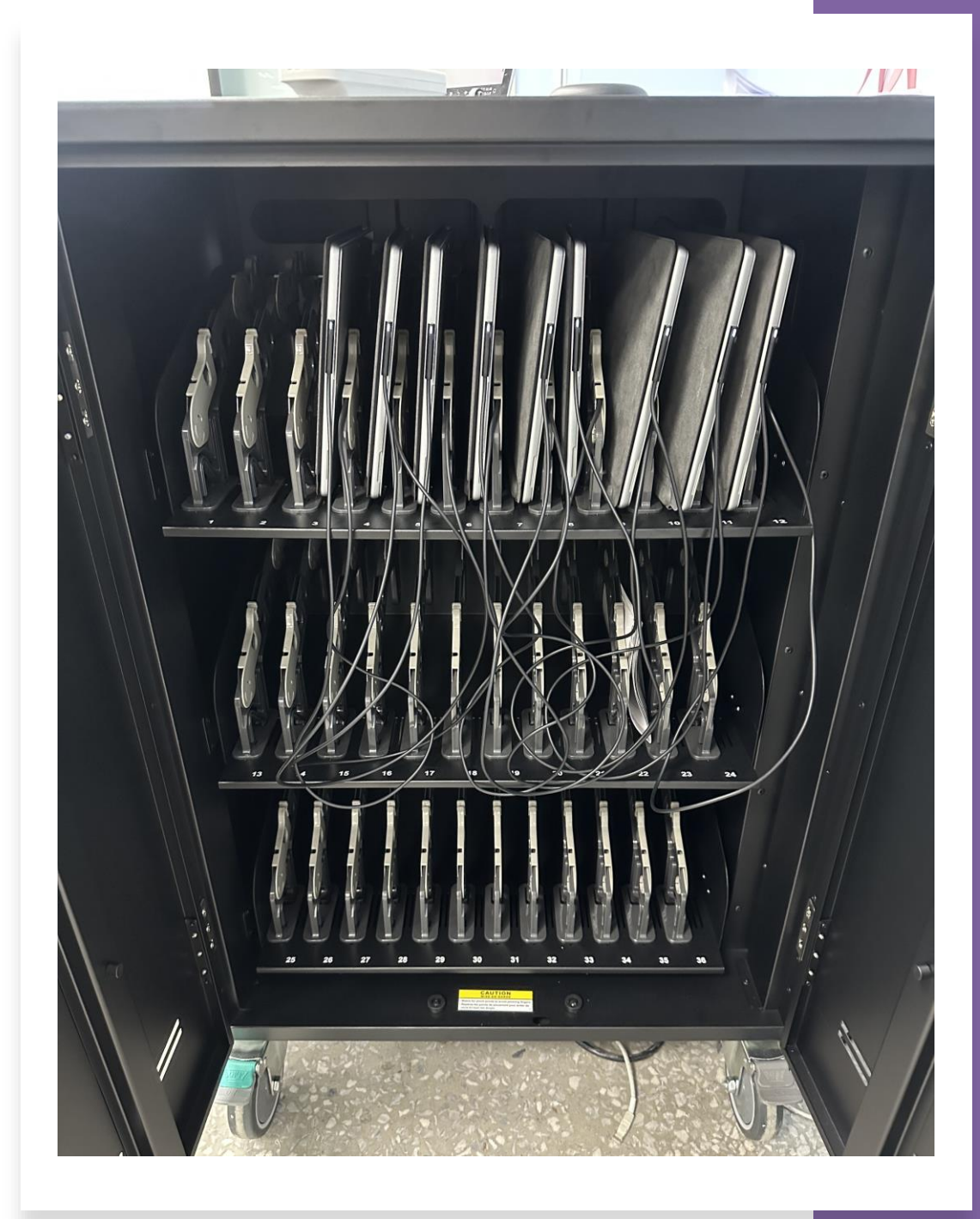

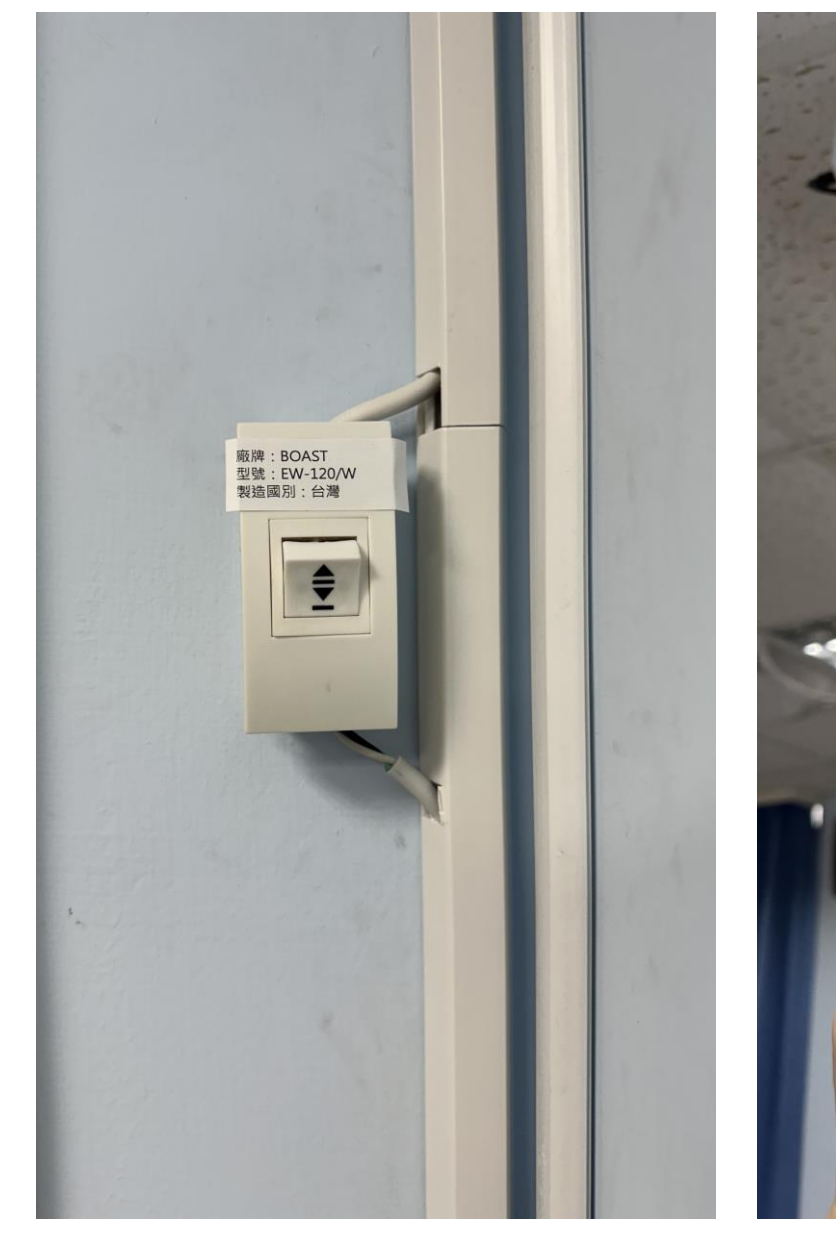

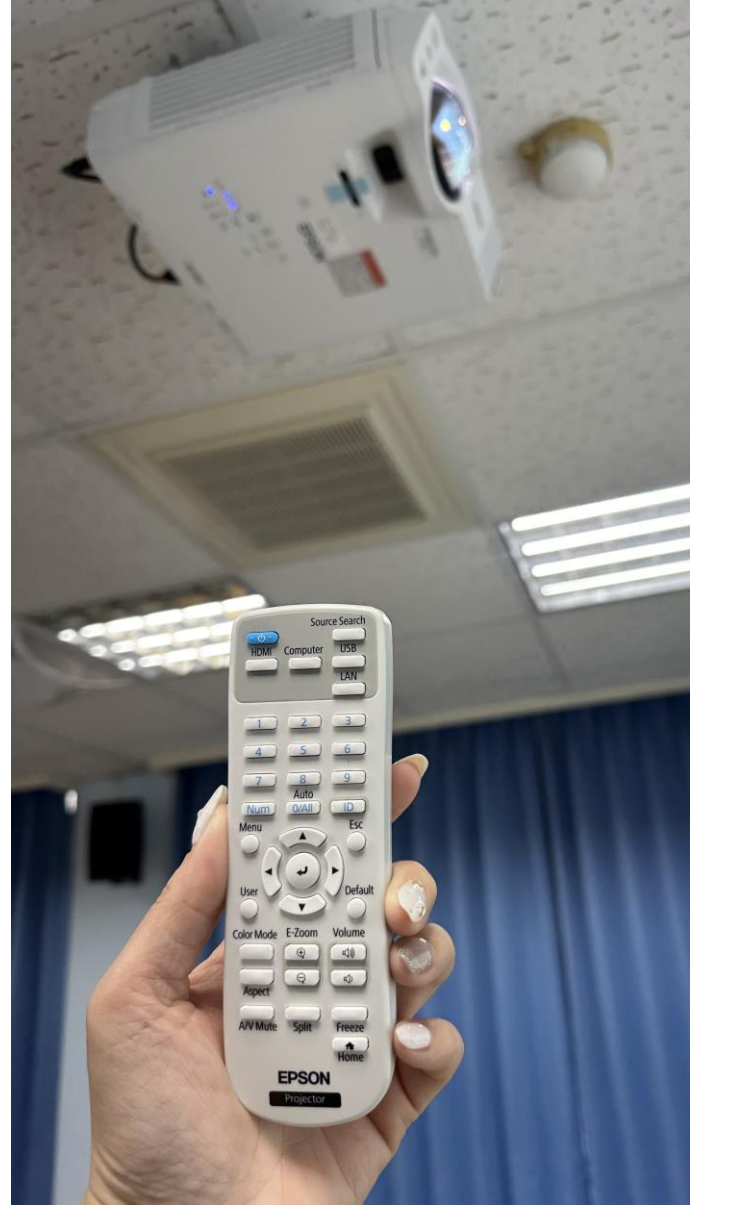

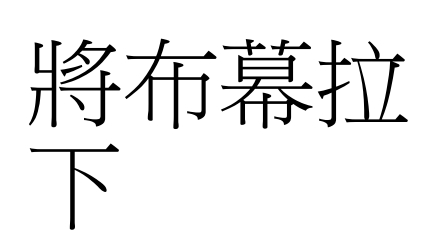

找出遙控器,打開投 影機 確認擴大機 音響是否有 開啟

• 視訊設備遙控與麥克風

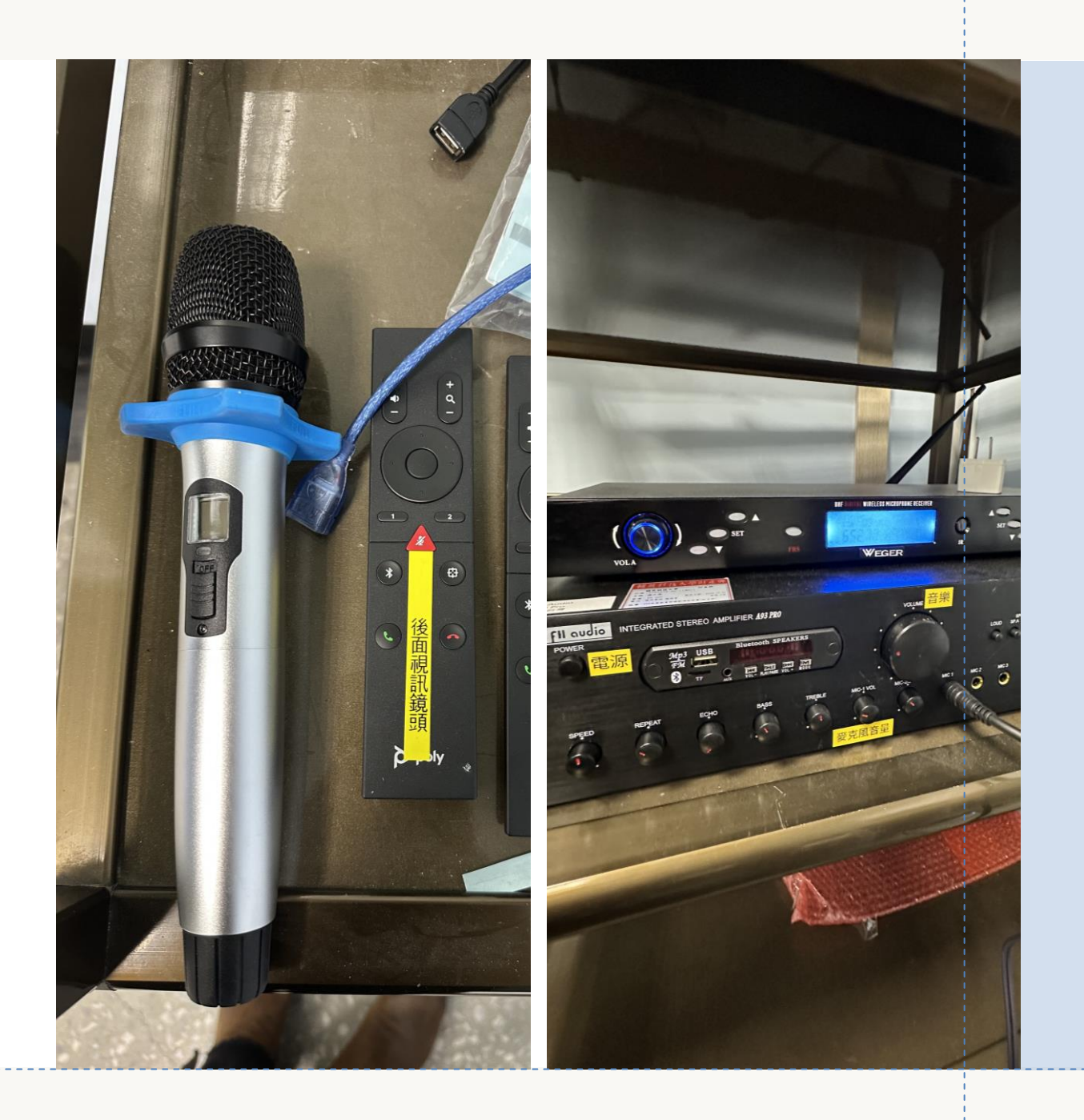

#### Surface Pro 9

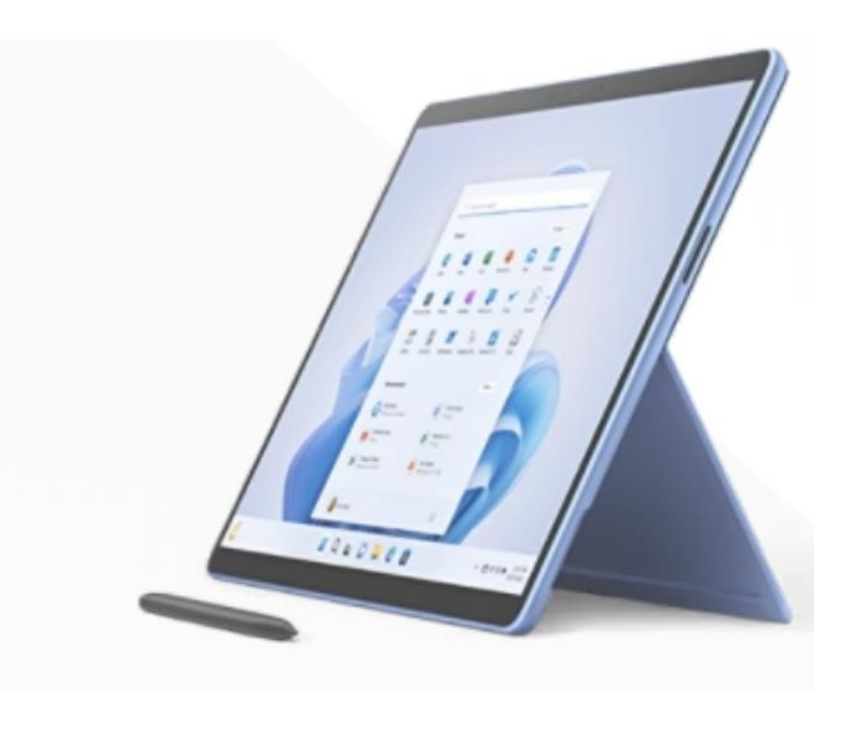

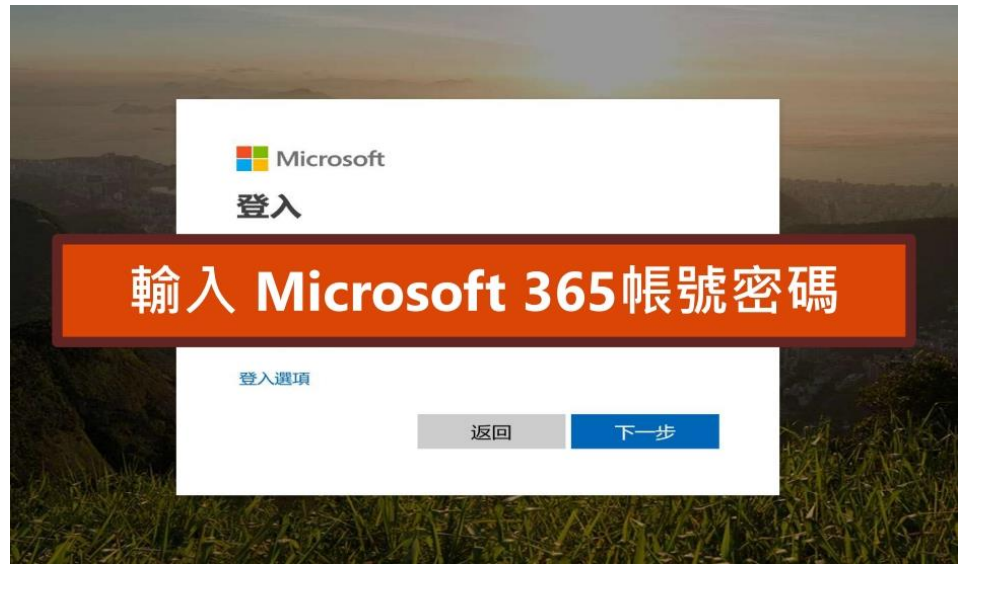

### 打開筆電,登入您的M365帳號

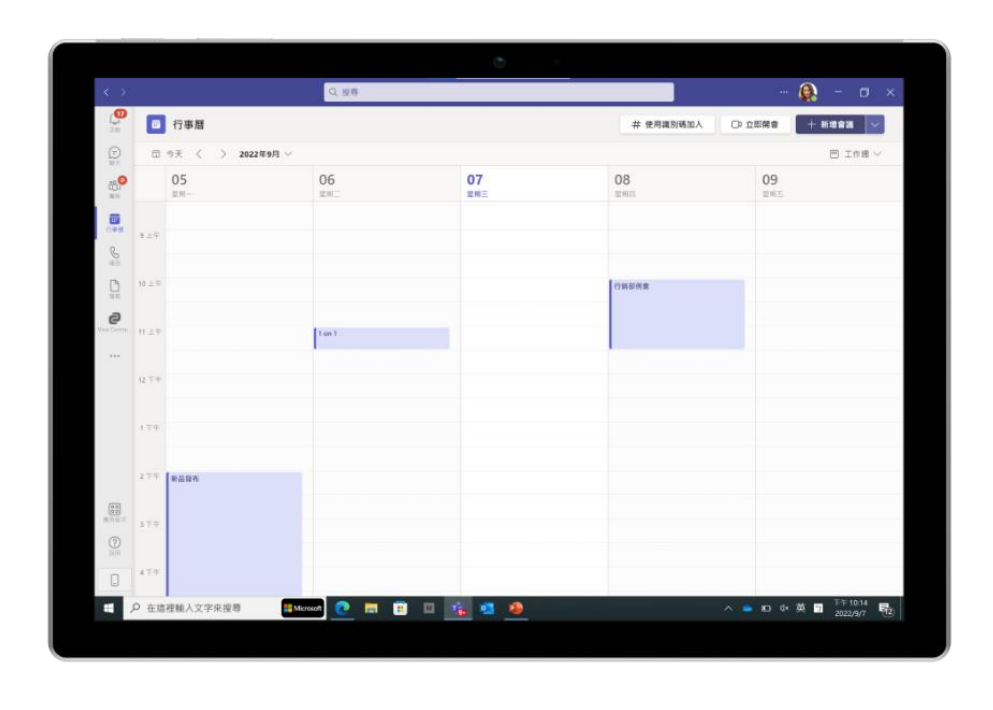

|               |                                  | Q. 搜尋                                                               |
|---------------|----------------------------------|---------------------------------------------------------------------|
| <b>①</b><br>助 | 國隊                               | ₱₩ 一般 貼文 檔案 Wiki 會議記錄 2 更多> + ◎ 團隊                                  |
| 0             | Acer Inc IT Infra (Acer)         | 1 i'm sorry. I didn't understand vou.                               |
| <del>天</del>  | DevDays 課程                       |                                                                     |
| 0             | MediaTek-想點子 (Systex) 👌 🛛 🜖      | X and A                                                             |
| R2            | NexAloT-XcareBot (Acer) 👌 🕕 🕕    | Jasmine Yu (ManpowerGroup Taiwan) 8/31 下午6:25                       |
| -             | 中華電信-微笑隊 (Systex) 👌 🕕 🕦          | Calendar BOTFreeTime                                                |
| F.ET          | 中華電信-數碼寶隊 (Systex) 👌 🕕 🕦         | 來自 Calendar BOT 及 Jasmine 的 3 則回覆                                   |
|               | 友達光電-系統工程課 (Acer) 🔒 🕚            |                                                                     |
| 38            | 台灣高鐵-IDS (Systex) 👌 🛛 🚺          | 2020年9月2日                                                           |
|               | 和泰汽車-Hybrid Alpha (Sys 👌 🜖       |                                                                     |
| 86            | 应基科技-WNC Teams Together ( 合      | Leo Lee (ManpowerGroup Taiwan) 7/3 下午4:19 已编辑<br>Training Recording |
|               | 大聯大-大大隊(緯謙) 🖯 🚺 🚯                | 1. M365 O365 Overview part1 part2                                   |
| ••            | 威盛電子-威鲸傳奇 (Acer) 🔒               | 2. Teams Overview                                                   |
|               | 微軟工作小組 台                         | 3. Windows Overview<br>4. Microsoft Teams                           |
|               | 明基電涌-BenQ iOffice (Systex) 👌     | C 16                                                                |
|               | 根基營造-KD (續識) 〇                   | 查看更多                                                                |
|               | 正美企業 白                           | 來自 Leo 及 Tiffany 的 2 則回覆                                            |
|               | 瑞健-Power Pack (Systex) 合         | ←回覆                                                                 |
|               | 飛宏科技 (Systex) 👌 🚺 🚺              | 昨天                                                                  |
|               | FM FY21 Microsoft 365 Ambassador |                                                                     |
|               | 一般                               | 來自您的2则回覆                                                            |
|               | FY21 Ambassador Only             | Felicia Liu (ManpowerGroup Taiwan) 昨天上午2:47<br>會議「例行組內還會」已取消        |
|               | 朝政 明日之星_校代 …                     | ↓ 回復                                                                |
| 8<br>程式       | Linkedin Campus Ambassador       |                                                                     |
| 2)<br>19      | 88* 加人或建立團隊                      | ⑥ 新增交談                                                              |

## 開啟teams會議

#### 此會議建議由老師開啟,並提供連結給同學

|   | 例行組內週會    |                                                 | - 0     | × |
|---|-----------|-------------------------------------------------|---------|---|
|   | 選擇您的視訊和音訊 | 代選項                                             |         |   |
|   |           | <b>〔</b> 〕 電腦音訊                                 |         |   |
|   |           | 電腦麥克風及喇叭<br>                                    | ©       |   |
|   |           | ③ 手機音訊                                          | 0       |   |
| Į | Ø         | □ 會藏室音訊<br>──────────────────────────────────── | 0       |   |
|   |           |                                                 | 取済 立即加入 |   |
|   | <i>11</i> |                                                 |         |   |

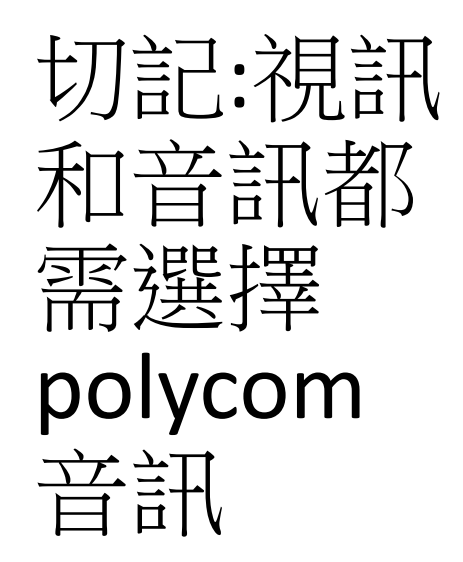

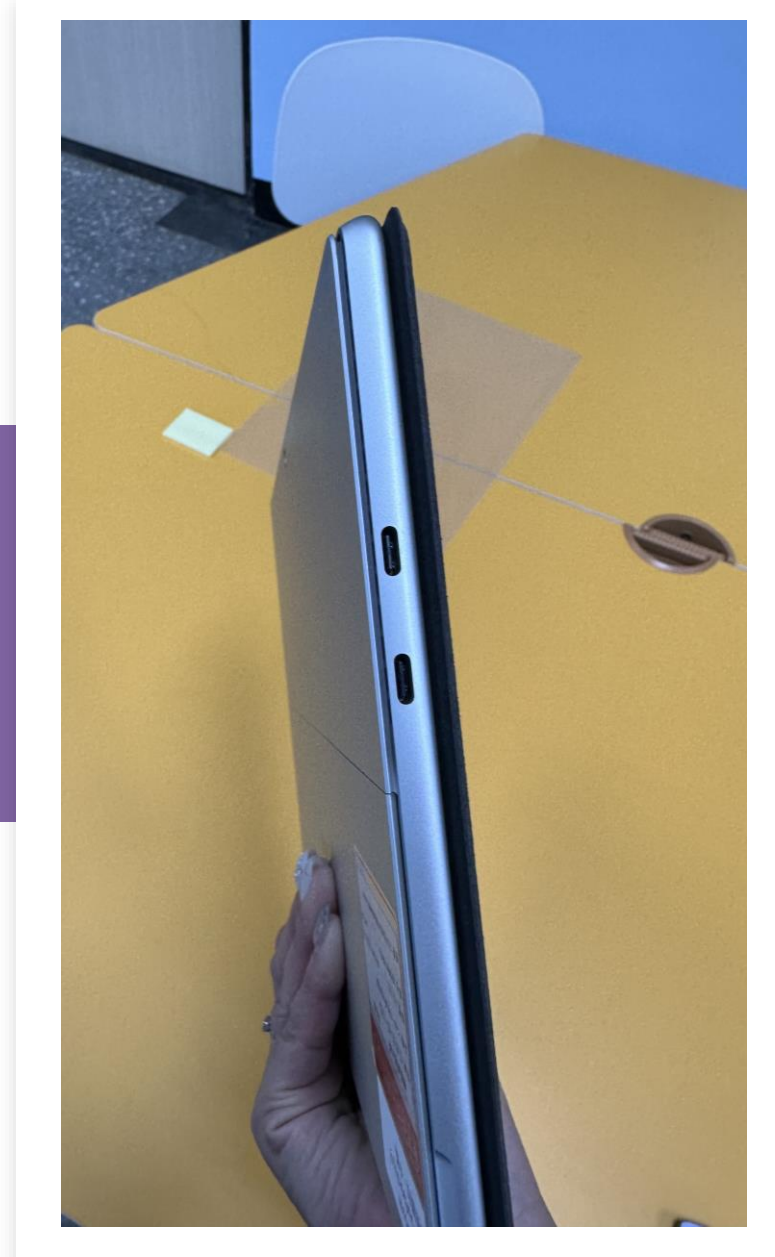

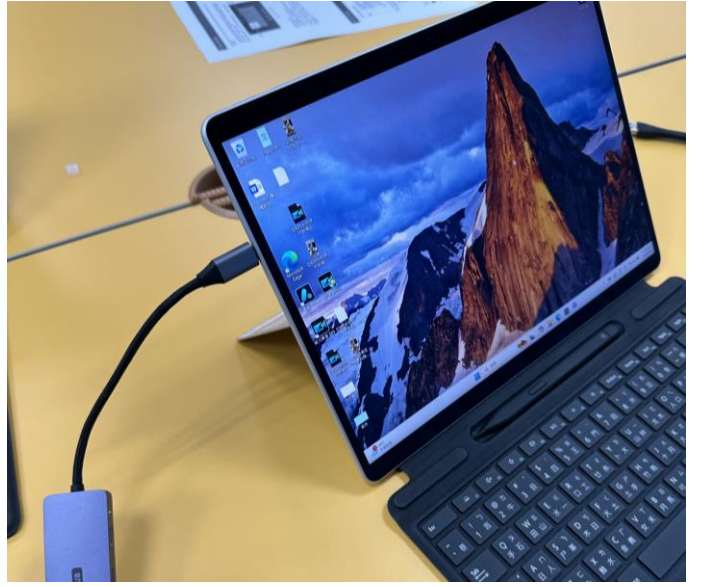

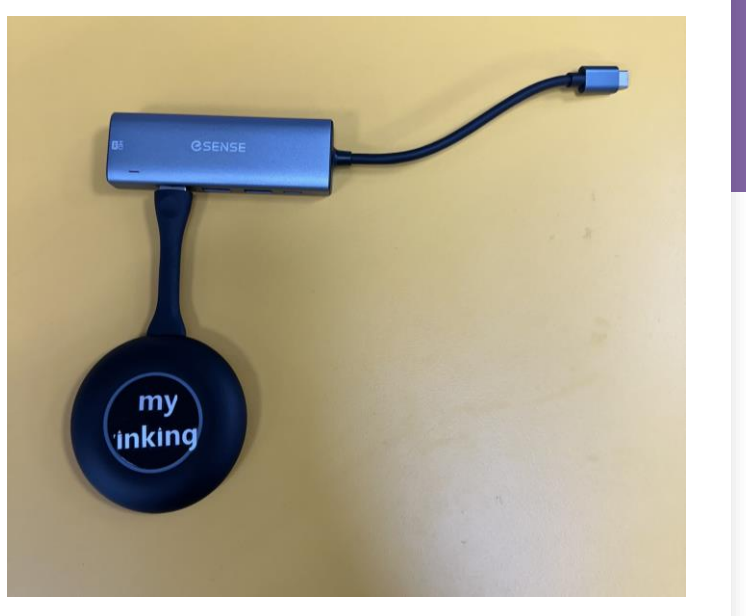

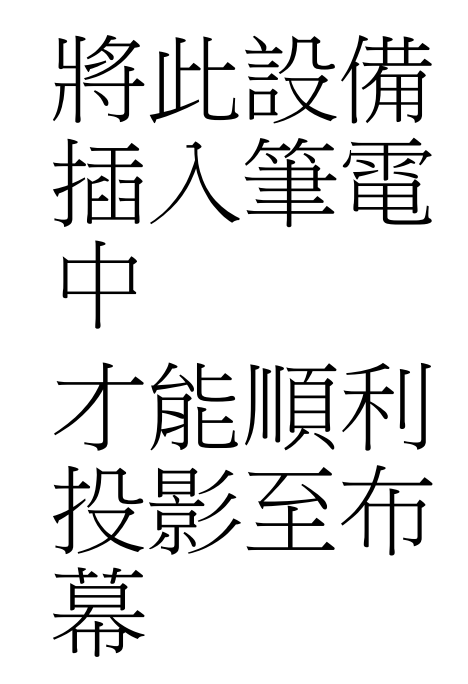

# 數位智慧移動講台操作

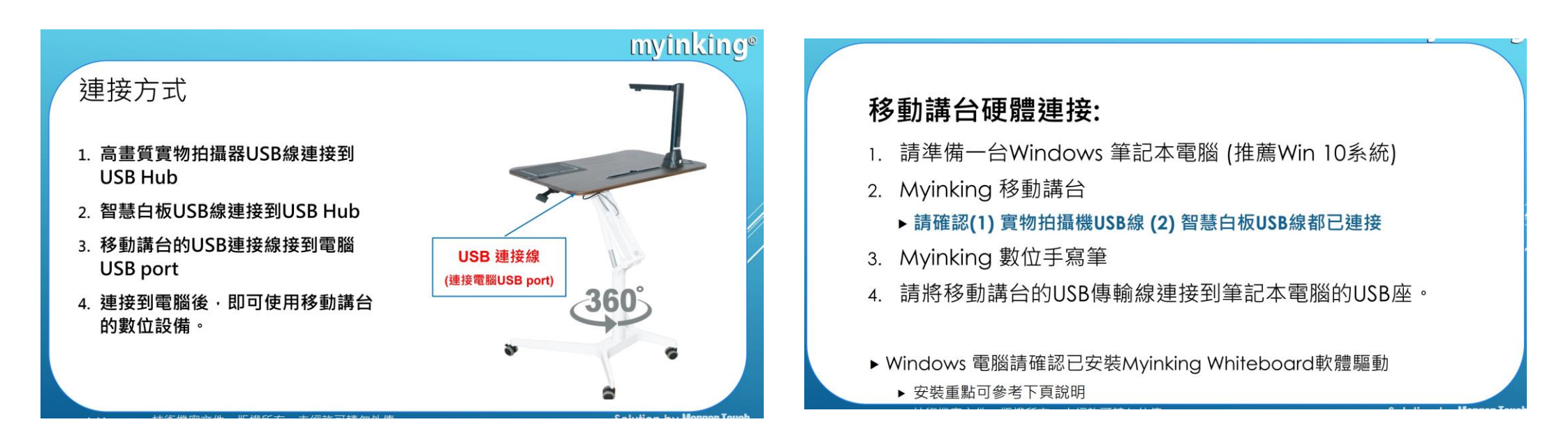

# 軟體驅動安裝

# ♦Windows 電腦請確認已安裝Myinking Whiteboard軟體驅動

- 請將驅動軟體下載並進行安裝
- > 安裝過程請先將<u>防毒軟體及安控軟體</u>關閉,避免部分程式可能被擋住造成使用問題
  > 如電腦沒安裝過.Net Framework,請安裝NET Framework 4.5.2 以上版本適用
  微軟官方下載點: <u>https://www.microsoft.com/net/download/dotnet-framework-runtime/net452</u>
- 軟體安裝完畢,<mark>請重新開機後再使用</mark>。
- <u>如曾安裝舊版軟體,要改安裝新版本,</u>請依照下面步驟:

請先<mark>卸載舊版軟體</mark>→<mark>重新開機</mark>→安裝新版軟體→重新開機再使用

名稱: Touch center

# 啟動講台的白板按鍵功能

- 1. 請確認Myinking移動講台的USB線已連接 到Windows電腦的USB。
- 2. 請確認螢幕視窗右下角的軟體驅動圖案顯 示白色。
- 請用手寫比點選智慧白板左邊按鍵二次, 確認白板軟體按鍵功能正常。

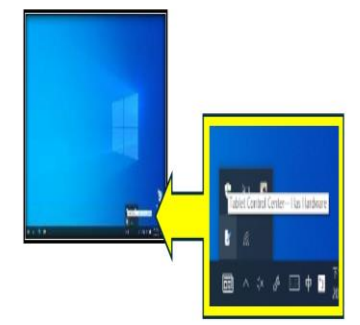

第二下按键,進入截圖/白板畫面

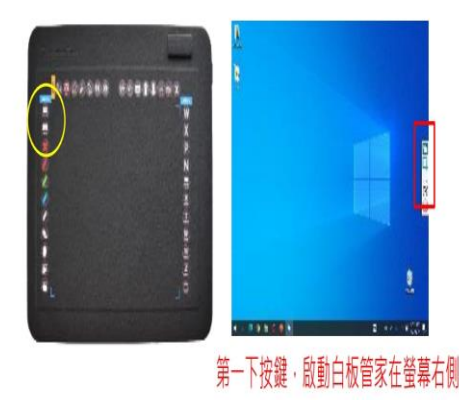

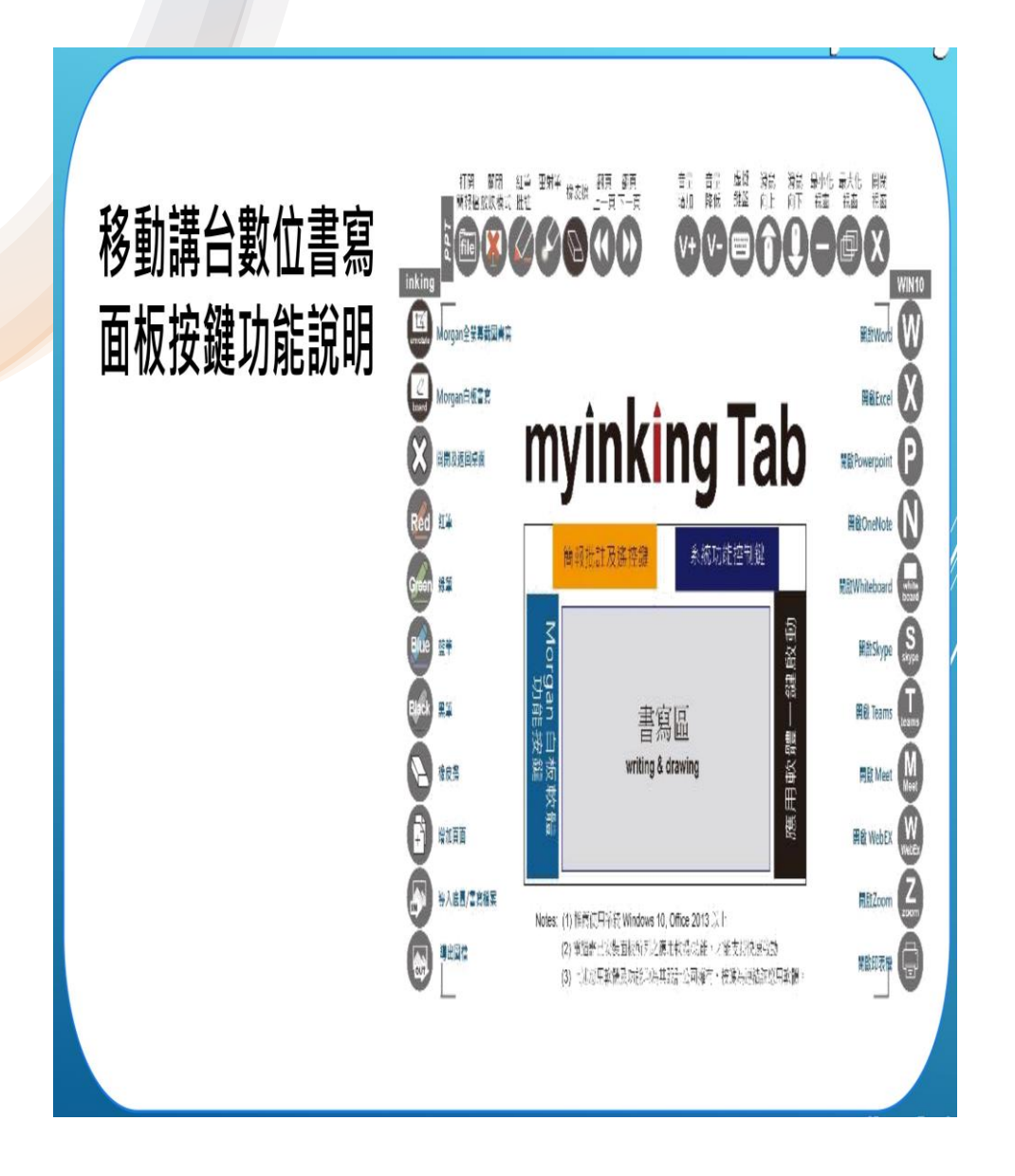

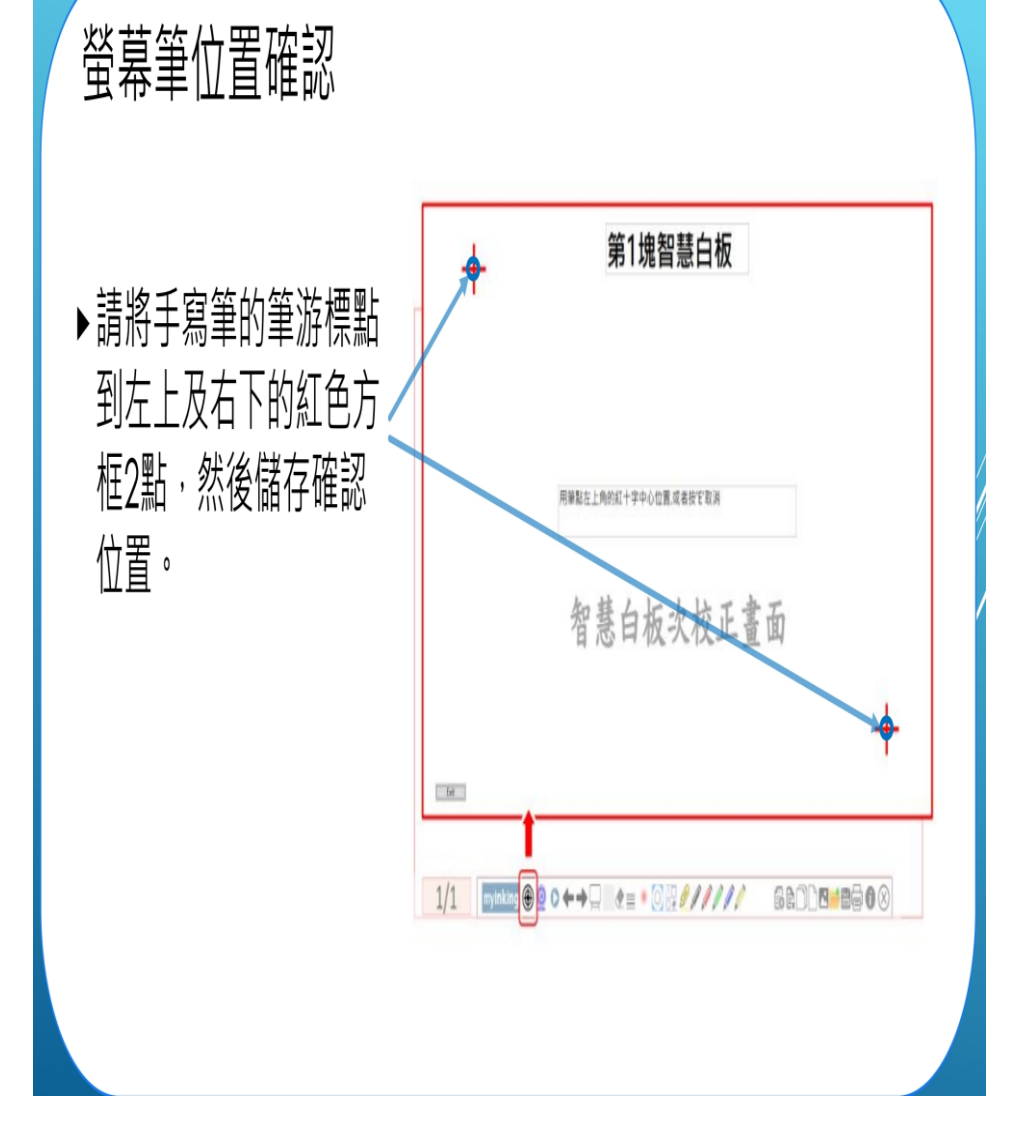

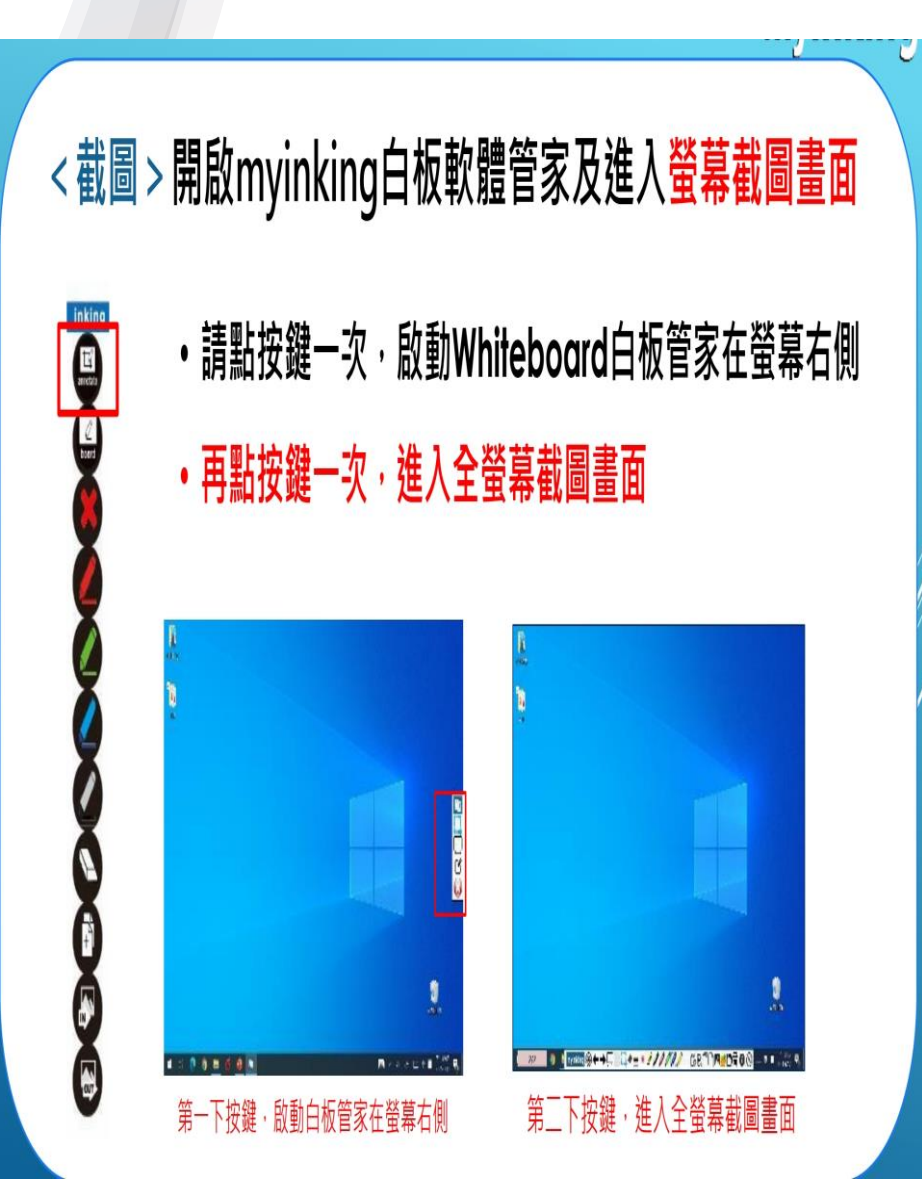

## < 白板 > 開啟myinking白板軟體管家及進入白板畫面

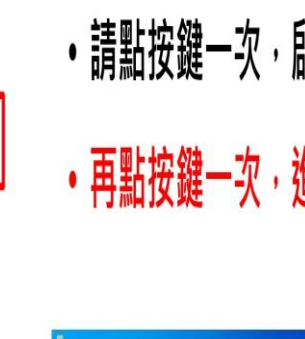

ar

•請點按鍵一次,啟動Whiteboard白板管家在螢幕右側 • 再點按鍵一次,進入白板畫面

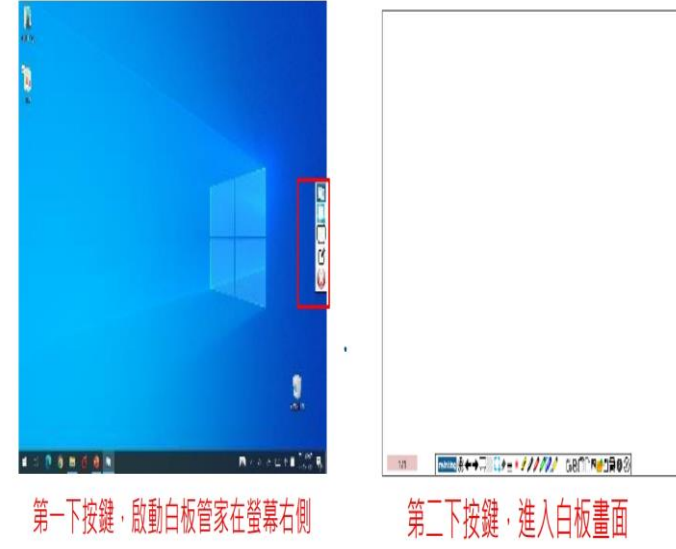

#### (白板使用過程中,返回桌面視窗)

<返回桌面>點選(X) 暫時返回桌面,可做補充教材說明如網頁, 播放影片,文件等。也可開啟視訊軟體共享螢幕後返回白板做遠 距教學, 返回桌面後,再按白板按鍵就可回到白板畫面

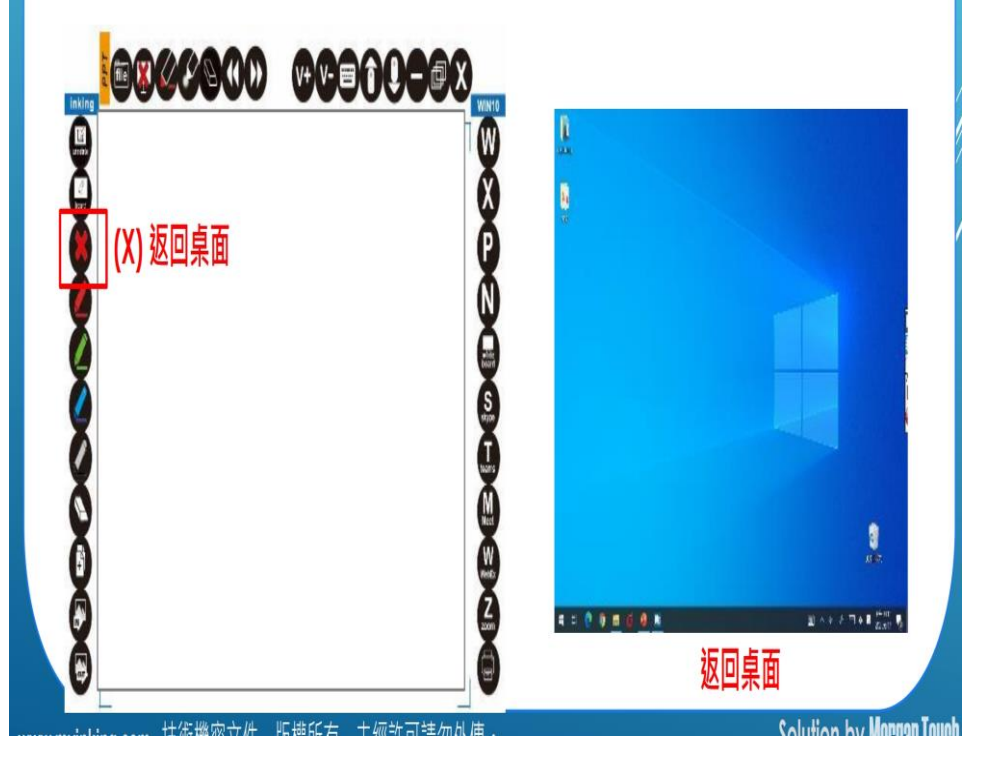

點選上一頁/下一頁按鍵進行簡報翻頁 (\*已在Google Meeting 會議中共享畫面)

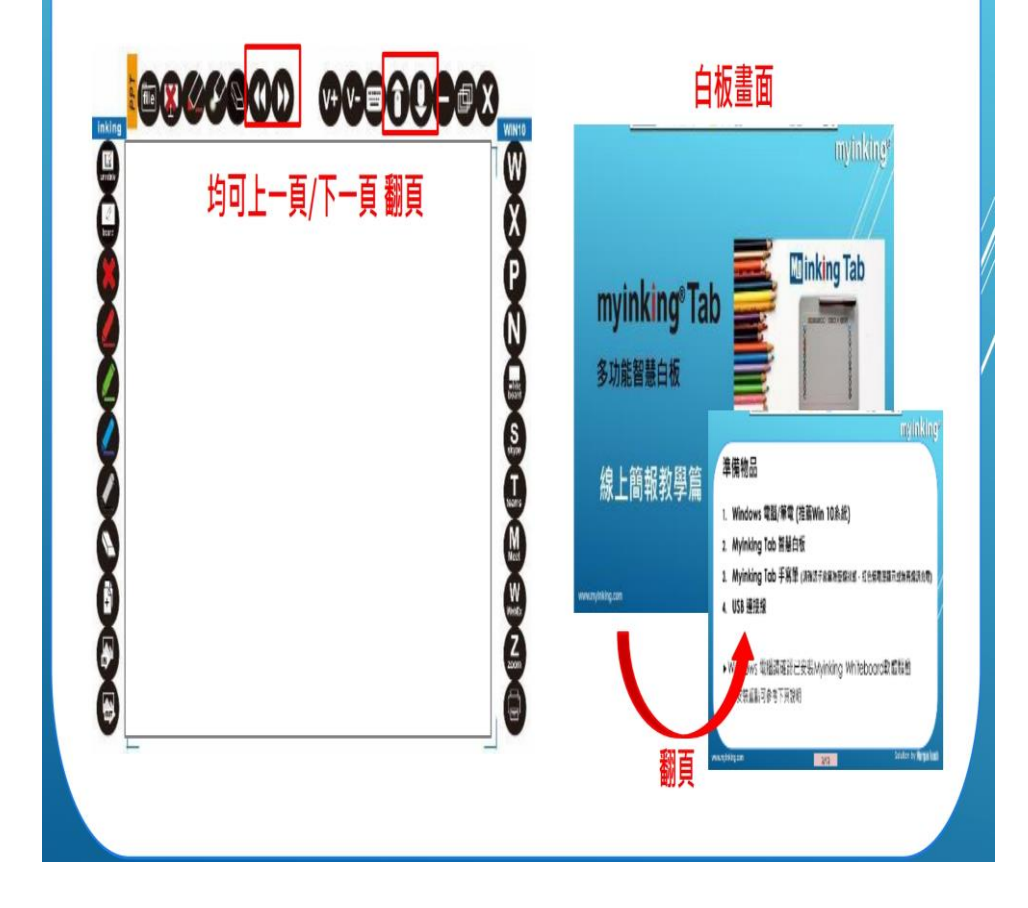

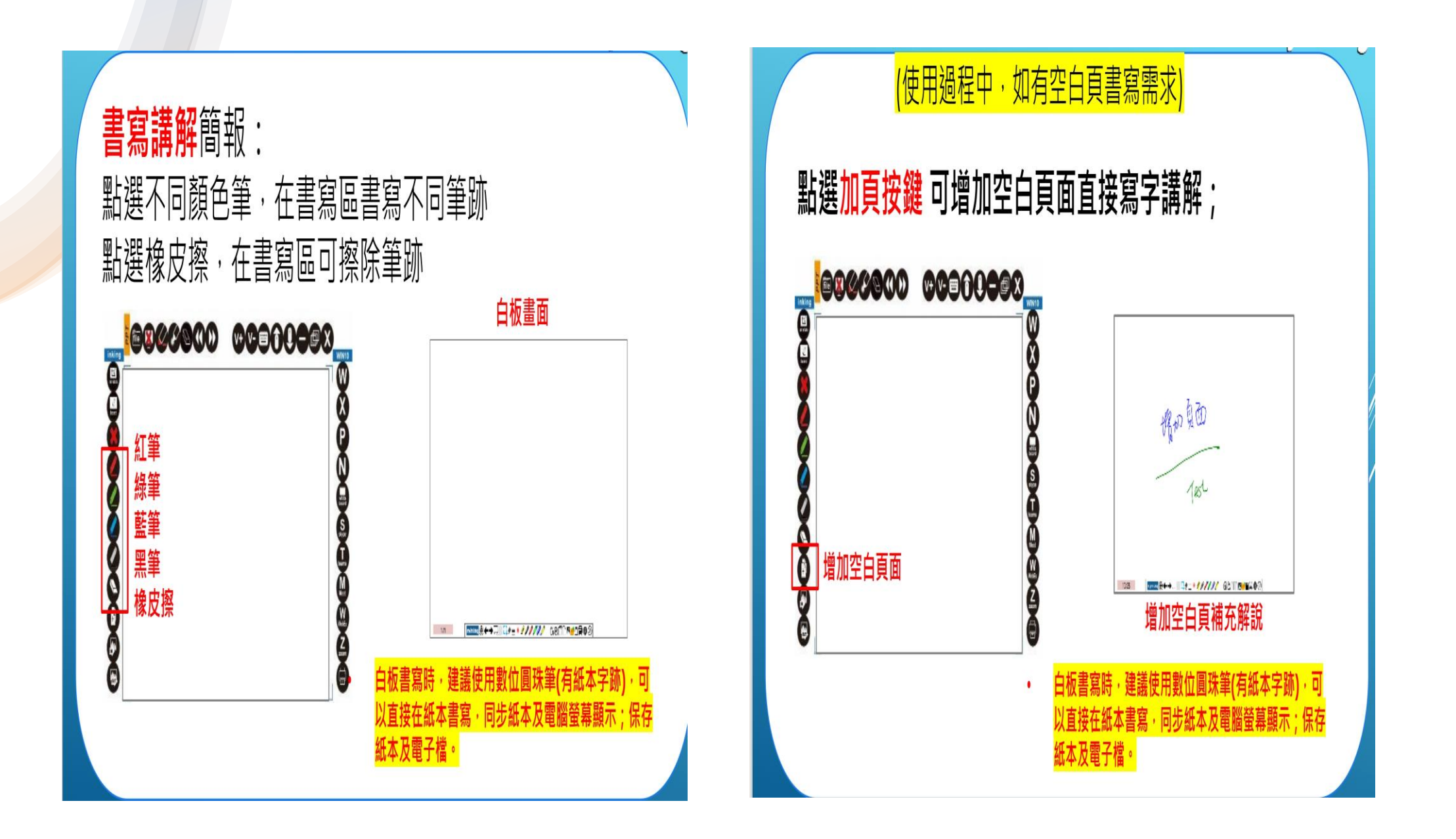

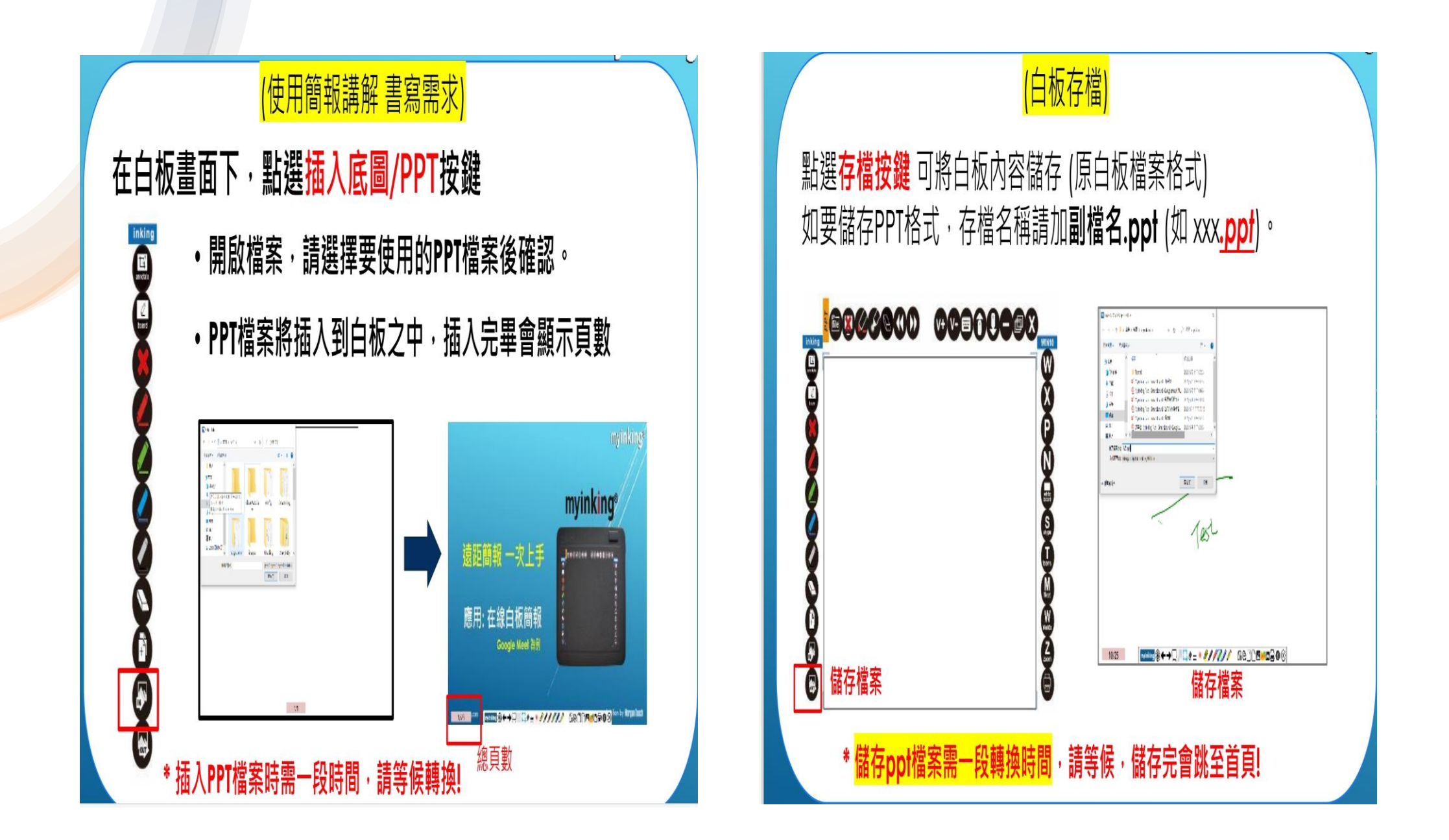

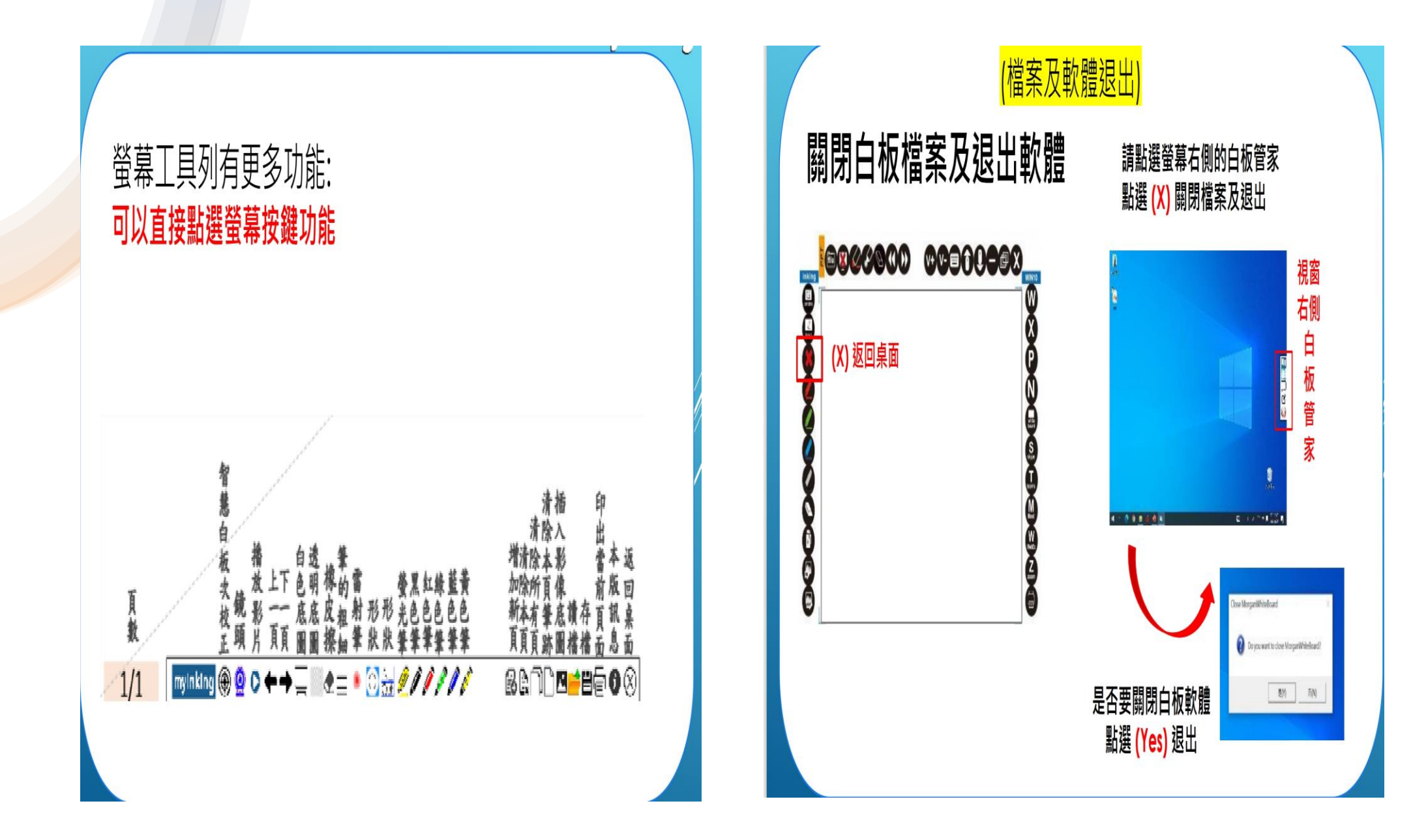

## 開啟實物(紙本)拍攝功能

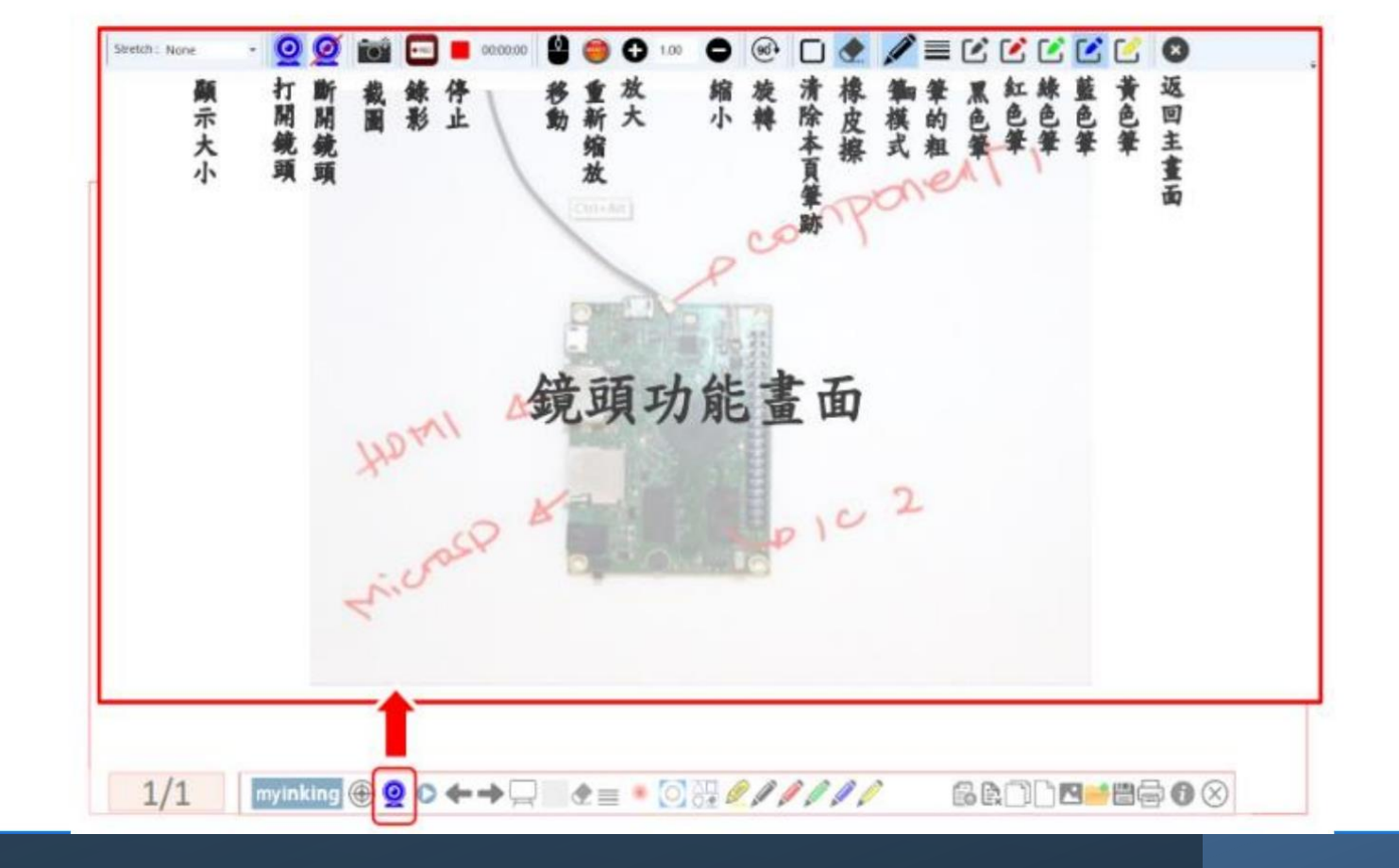

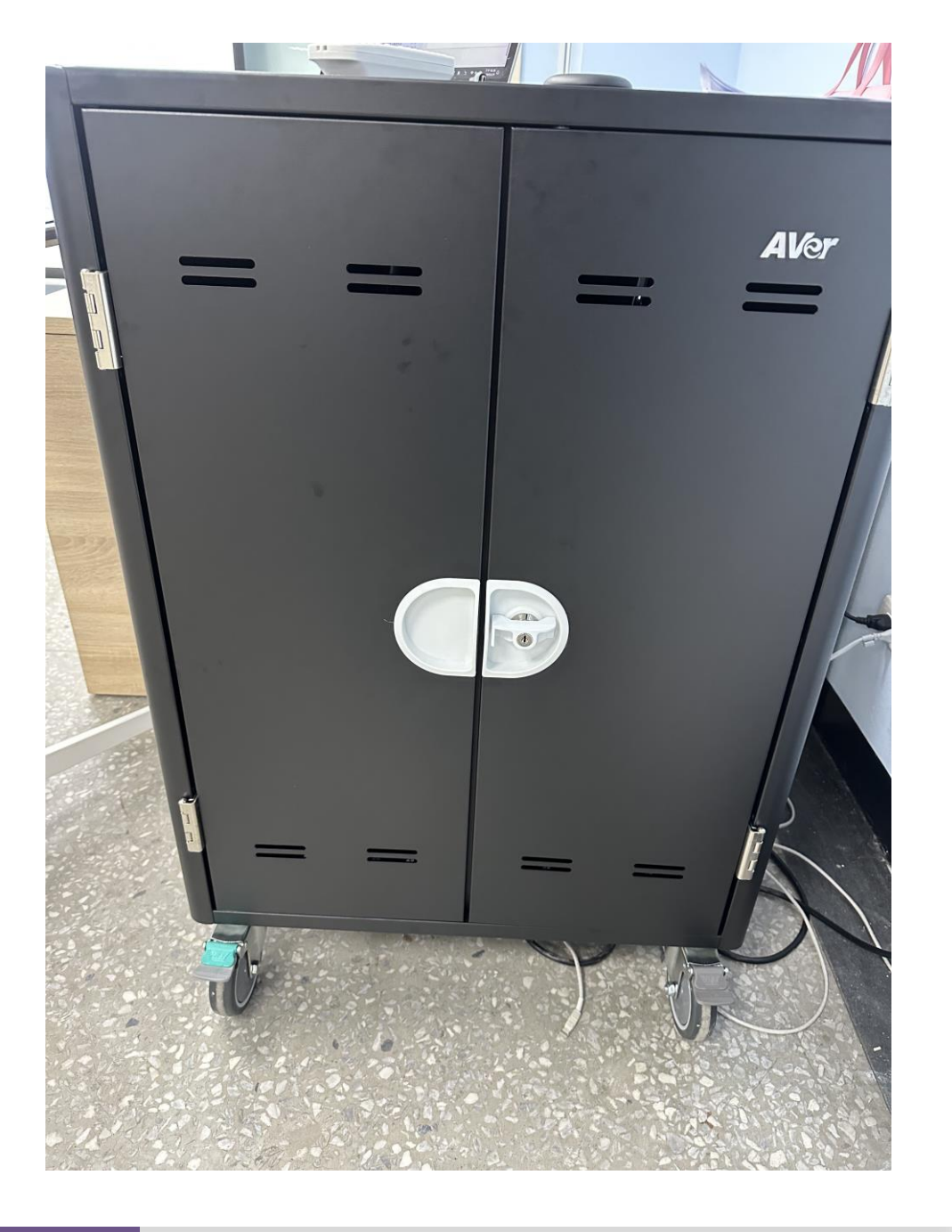

當課程結束時,不要忘 了關閉一切的開關電源 也要記得將筆電放回充 電車上,以利下一位上 課的同學方便使用